| 2020                                                               |
|--------------------------------------------------------------------|
|                                                                    |
|                                                                    |
| OABSP TI Desenvolvimento                                           |
| Bruno Henrique Zamuner – Analista de Sistemas OAB SP<br>06/04/2020 |
|                                                                    |

## 1. APRESENTAÇÃO

Este manual destina-se ao procedimento de cadastro de certidões e certidões de plantão, por meio do canal <u>www.oabsp.org.br</u>.

## 2. PROCEDIMENTO

O (a) inscrito (a) na área restrita do site, em Serviços >> Assistência Judiciária, fará a opção da modalidade "Cadastro de Certidões".

Foram criados os formulários de preenchimento dos dados da certidão e certidão de Plantão com possibilidade de anexar o documento em formato PDF.

O sistema garante a autenticidade do documento juntado com a inclusão do código *hash* na lateral da folha da certidão, sendo possível em área específica do site (Serviços >> Consulta Documentos >> link Assistência Judiciária), a consulta e retorno dos dados cadastrados.

Após o registro da solicitação, o sistema gestor das certidões na Intranet, fará o controle interno do fluxo das informações até resultado final ao (a) inscrito (a).

#### ACESSO SERVIÇO - PROCEDIMENTO

Realizar o acesso na área restrita do site:

|                | <u>-</u> D • | ) in 🕐 🖸 | ) 🚺 🛛 🖾 Em           | ail OAB SP 🔒 An | ea Regarita Consu  | ulta de Inscritos | Fale com a OAB SP |  |
|----------------|--------------|----------|----------------------|-----------------|--------------------|-------------------|-------------------|--|
| SÃO PAULO      |              |          | Consultar Intimações | Exame de Ordem  | Induição na OAB SP | Buscar no Site    | ٩                 |  |
| SOBRE A GAB SP | SERVIÇOS     | NOTÍCIAS | INFORMAÇÕES ÚTEIS    | COMISSÕES       | SUBSEÇÕES          | ELEIÇÕES OAB SP   | TRANSPARÊNCIA     |  |

Inserir o token com o certificado digital e clicar no botão "Login com Certificado Digital":

## Serviços

Acesso à área restrita do site da OAB SP

| <b>cadastre aqui</b> sua senha ou utilize o formulário abaixo para acessar sua área restrita, caso já tenha registrado<br>ima senha de acesso. |
|----------------------------------------------------------------------------------------------------|
| iº de inscrição:                                                                                                    |
| Informe o nº de inscrição                                                                                                    |
| enha:                                                                                                    |
| Informe a canba                                                                                                    |
| vdvogado Estaglário Provisório                                                                                                    |
| Acessar                                                                                                    |
| inda não possui senha cadastrada? <b>Clique aqui</b> para cadastrá-la.                                                                         |
| squeceu sua senha? <b>Clique aqui</b> para recuperá-la.                                                                                        |
| e preferir, clique no botão abaixo para logar com seu certificado digital.                                                                     |
| * Certifique-se de ter inserido o token do certificado digital peste computador antes de acessar esta opção. **                                |
| 🏌 Login com Certificado Digital                                                                                                    |
|                                                                                                    |

Após a validação de login, acessar o serviço Assistência Judiciária:

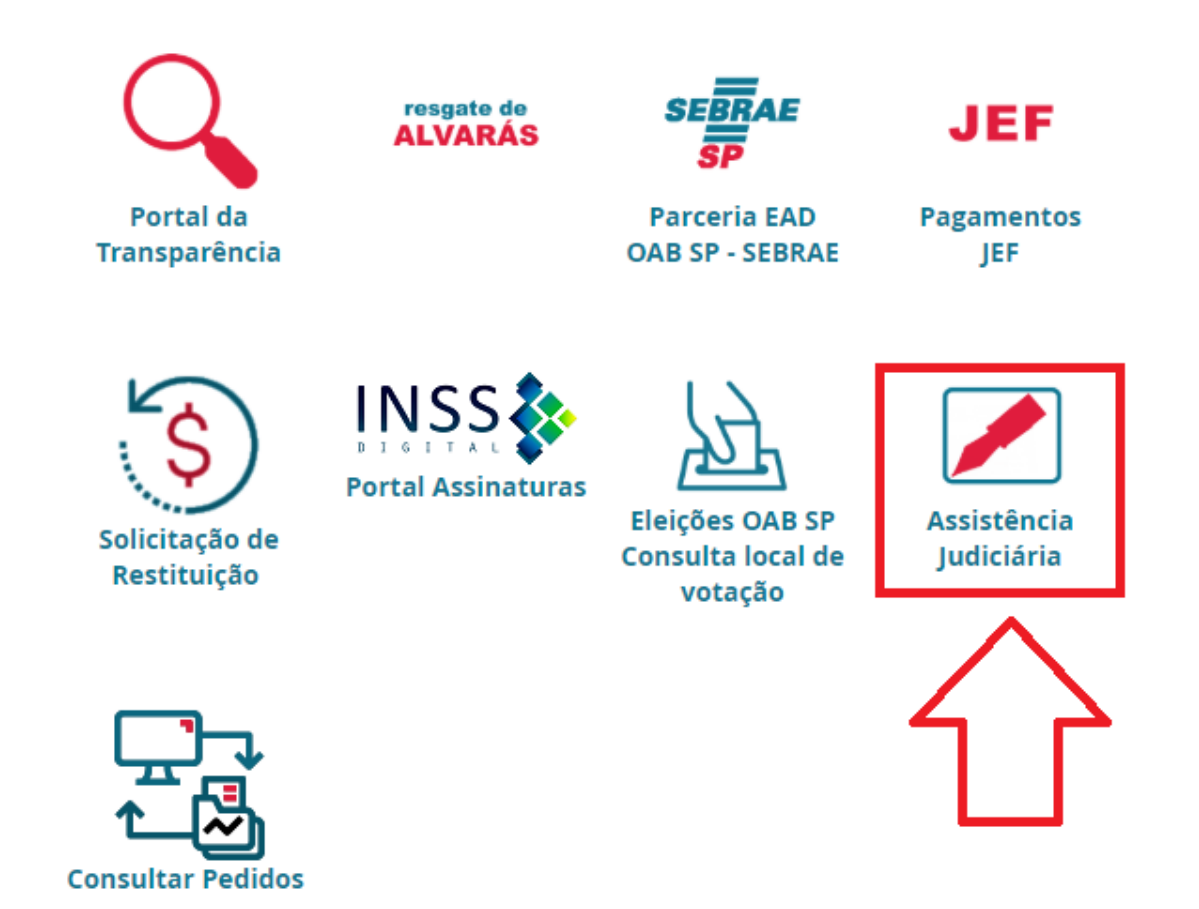

Acessar o link Cadastro de Certidões:

# Assistência Judiciária

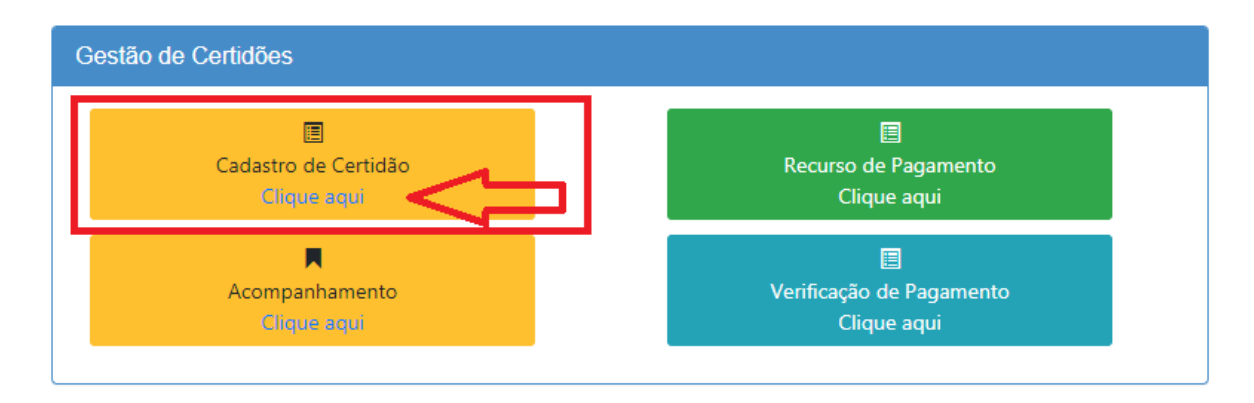

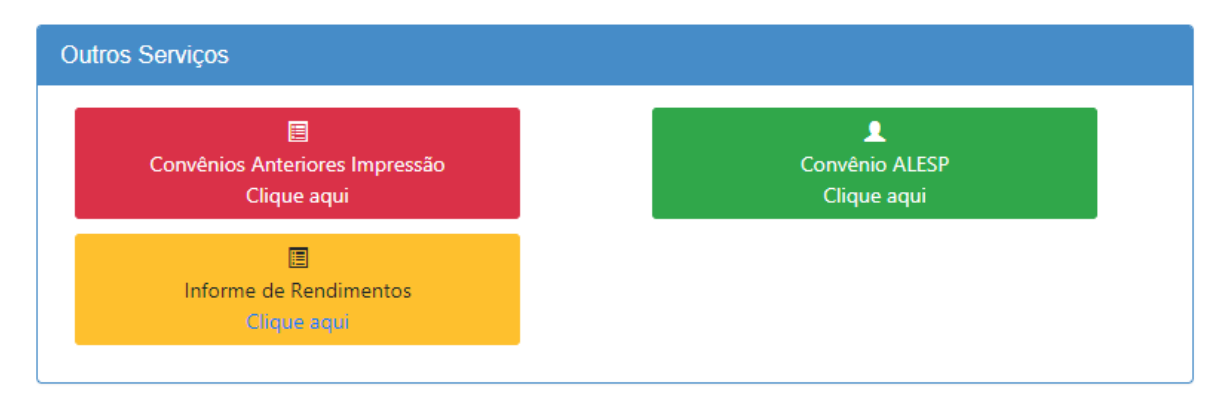

Será direcionado (a) para a página com a opção de seleção do tipo de formulário:

- a) Formulário de certidão
- b) Formulário de certidão de plantão

# Cadastro de Certidões

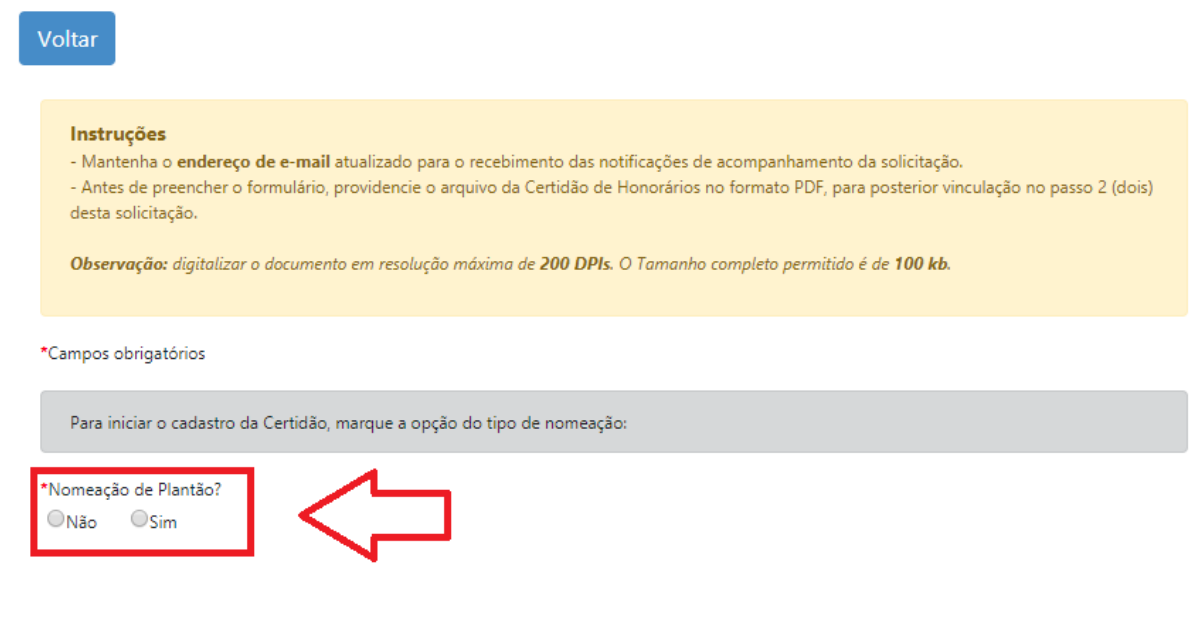

## FORMULÁRIO

Preencher os campos necessários e, após, validar as informações.

| *Nomeação de Plantão?<br>® NãoSim                                          | -                                           |
|----------------------------------------------------------------------------|---------------------------------------------|
| Dados da Certidão                                                          |                                             |
| *Justiça Militar?<br>◎Não ◎Sim                                             |                                             |
| *Localidade<br>CAMPINAS ▼<br>*N° do Processo (0000000-00.0000.0.00.00000)  |                                             |
| *Código de Vara<br>◎Cód. Subseção de CAMPINAS ◎Cód. outra Subseção         |                                             |
| *Código da Ação<br>(Selecione) ▼                                           |                                             |
| *Nome do(a) Beneficiário(a)                                                | *Tipo<br>○Autor ○Réu                        |
| *Registro Geral de Indicação                                               |                                             |
| *Data da Nomeação (dd/mm/aaaa)                                             |                                             |
| Dados da Sentença                                                          |                                             |
| *Data da Sentença (dd/mm/aaaa)                                             |                                             |
| □1-Procedente □3-Improcedente                                              | ◯6-Acordo com 1 (um) advogado               |
| O2-Parcialmente Procedente O5-Outros, informar, marcar e descrever qual se | ntença O7-Acordo com 2 (dois) advogados     |
| Atos Praticados                                                            |                                             |
| Todos os atos do processo Atuação parcial Jecrim Recurso                   | 2º Juri Prod. Antec. de Provas Art. 366 CPP |
| Trânsito em Julgado/Emissão/Assinatura Digital                             |                                             |
| *Data Trânsito Julgado (dd/mm/aaaa) *Área 💿 1-Área Penal 🔍                 | 2-Área Cível 🔍 3-Área Infância              |
| *Data de Emissão (dd/mm/aaaa)                                              | Digital?                                    |
| Validar >>                                                                 |                                             |

Após a validação, será exibida a opção para upload da Certidão, bem como de edição dos dados preenchidos (botão editar):

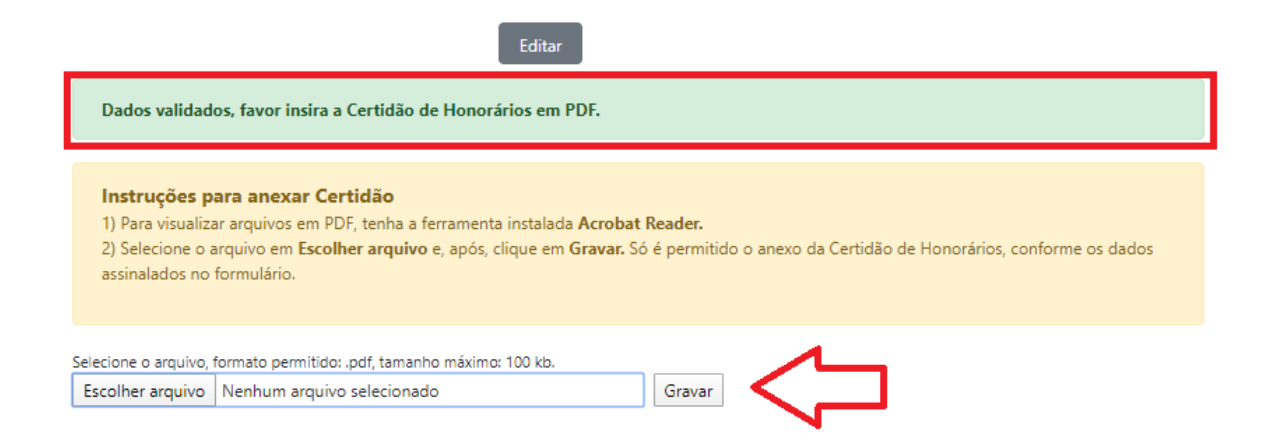

Selecione o documento (digitalizado em resolução máxima de 200 DPIs e tamanho máximo de 100 kb).

Clique na opção Escolher Arquivo e, após, Gravar. Será exibida a relação do documento anexado, com opção de leitura ou exclusão.

Para finalizar a operação, clique no botão Cadastrar Certidão:

| Instruções para anexar Certidão<br>1) Para visualizar arquivos em PDF, tenha a ferramenta instalada Acrobat Reader.<br>2) Selecione o arquivo em Escolher arquivo e, após, clique em Gravar. Só é permitido o anexo da Certidão de Honorári<br>assinalados no formulário. | ios, conforme | os dados |
|----------------------------------------------------------------------------------------------------|---------------|----------|
| Documento anexado                                                                                                    |               |          |
| Documento<br>00000000000000000.pdf                                                                                                    | Ler           | Excluir  |
| Cadastrar Certidão                                                                                                    |               |          |

Será retornada a informação de Certidão recebida pela CAJ, conforme:

Certidão de Honorários recebida pelo Departamento de Assistência Judiciária da OAB SP. Em instantes, V.Sª. receberá um e-mail com as instruções de acompanhamento.

Os registros ficarão disponíveis ao sistema Intranet – módulo Assistência Judiciária para os devidos andamentos, onde as Certidões poderão sofrer a rejeição imediata (pela CAJ), envio à Defensoria Pública para análise de pagamento ou rejeição da DPESP.

Todos os andamentos, o (a) inscrito (a) poderá acompanhar na área logada do site em Serviços >> Assistência Judiciária >> Acompanhamento:

# Assistência Judiciária

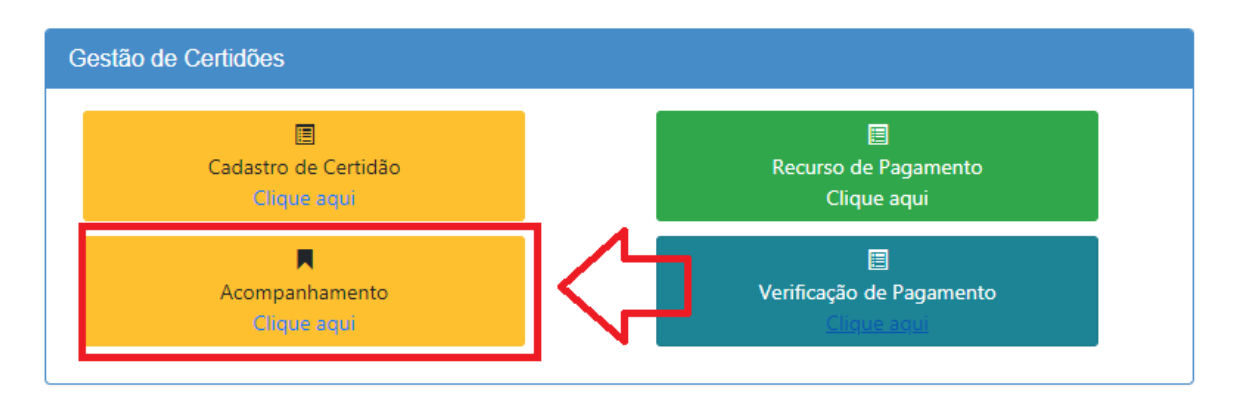

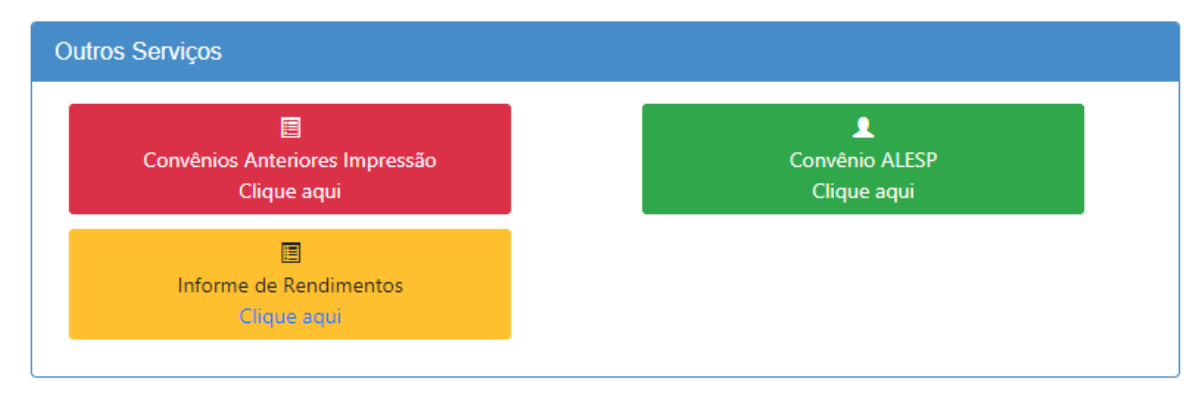

Nesta opção, será exibida a relação de entrada dos documentos:

# Gestão de Certidões Acompanhamento

#### Voltar

Este serviço disponibiliza aos advogados e advogadas o acompanhamento das Certidões de Honorários registradas pela Subseção e encaminhadas à Secional da OAB SP - Departamento de Assistência Judiciária para análise e geração de lotes à Defensoria Pública do Estado de São Paulo.

O sistema traz o valor total bruto e percentual estimados, cujo cálculo é realizado de acordo com os dados assinalados na Certidão, como provável resultado de pagamento sem qualquer desconto de contribuição previdenciária ou Imposto de Renda.

### Relação de Certidões

| próximo >> último |                           |              |              |                                 |          |                                 |   |
|-------------------|---------------------------|--------------|--------------|---------------------------------|----------|---------------------------------|---|
|                   | N° Processo/N° RGI        | Cód.<br>Vara | Cód.<br>Ação | Beneficiário(a)                 | Recurso? | Valor Bruto<br>Estimado p/Pagto |   |
| •                 | 1004631-34.2018.8.26.0197 | 291          | 501          | RUAN DE CAMARGO REIS            | Não      | R\$ 441,01 - 100%               | Κ |
| •                 | 1002025-04.2016.8.26.0197 | 291          | 200          | REGINALDO APARECIDO<br>PINHEIRO | Não      | R\$ 228,82 - 70%                |   |
| •                 | 1001243-60.2017.8.26.0197 | 291          | 501          | NICOLLAS VIANA OLIVEIRA         | Não      | R\$ 441,01 - 100%               | N |
|                   |                           | -            | -            |                                 |          |                                 | 4 |

E poderá acompanhar os andamentos de cada processo ao expandir o grid:

# Relação de Certidões

| próximo >> último |                                                                                                    |                    |              |              |                 |          |                                 |    |  |
|-------------------|----------------------------------------------------------------------------------------------------|--------------------|--------------|--------------|-----------------|----------|---------------------------------|----|--|
|                   | Nº Processo/Nº RGI                                                                                                    |                    | Cód.<br>Vara | Cód.<br>Ação | Beneficiário(a) | Recurso? | Valor Bruto<br>Estimado p/Pagto |    |  |
| •                 | ▲ 1004631-34.2018.8.26.0197 291 501 RUAN DE CAMAR                                                                                                    |                    |              |              |                 | Não      | R\$ 441,01 - 100%               |    |  |
|                   | Data Ocorrência                                                                                                    |                    |              |              |                 |          | Localização                     |    |  |
|                   | 12/09/2019                                                                                                    | LOTE nº: 717 - Ori | gem: São     | Paulo        |                 | 0        | PESP                            | IC |  |
|                   | 12/09/2019 DISPONÍVEL P/ENCAMINHAMENTO Secional   08/09/2019 LOTE nº: 1 - Origem: Francisco Morato Secional   28/08/2019 DISPONÍVEL P/ENCAMINHAMENTO Subseção |                    |              |              |                 |          |                                 |    |  |
|                   |                                                                                                    |                    |              |              |                 |          |                                 |    |  |
|                   |                                                                                                    |                    |              |              |                 |          |                                 |    |  |